## Step 2: Add a Mail Route from CPanel to Vaultastic

Configure a mail route (SMTP connector) for the Vaultastic server on your CPanel domain to enable email archiving. This SMTP connector will be used to route mail from CPanel to Vaultastic.

To setup the mail route, you need to configure PREROUTER settings from the Exim Configuration Manager interface of CPanel.

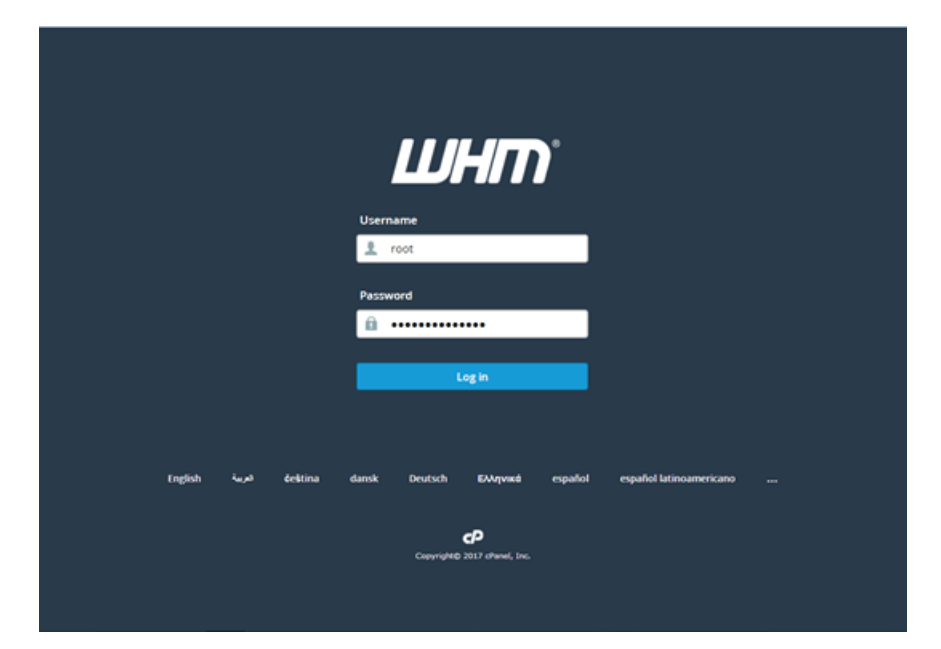

1. Login to WEB HOST MANAGER using valid credentials.

2. From the left panel search box, search for **exim**. This will navigate you to the **Exim Configuration Manager**section quickly.

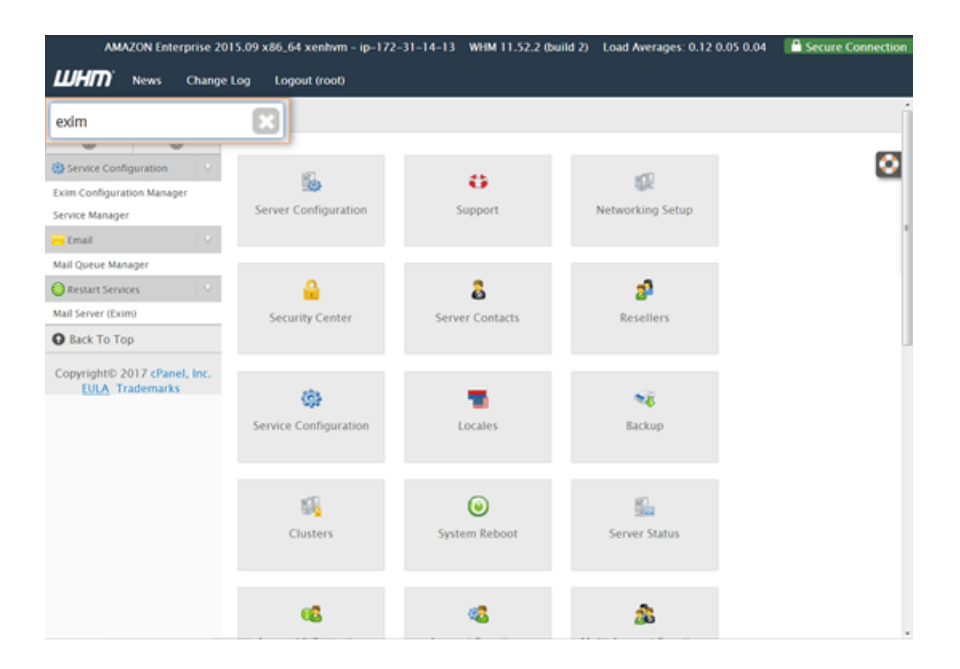

3. Click the Exim Configuration Manager button.

| AMAZON Enterprise 201      | 5.09 x86_64 xenhvm - ip-172 | -31-14-13 WHM 11.52.2 (buil | ld 2) Load Averages: 0.05 0.04 0.0 | 4 Secure Connection |
|----------------------------|-----------------------------|-----------------------------|------------------------------------|---------------------|
| <b>UHM</b> News Change L   | Log Logout (root)           |                             |                                    |                     |
| exim 🙁                     | ft Home                     |                             |                                    | Î                   |
| 0 0                        |                             |                             |                                    |                     |
| Service Configuration      | <b></b>                     | 0                           | 52                                 | • •                 |
| Exim Configuration Man     | Configuration               | Support                     | Networking Setup                   |                     |
| 🛶 Email 🛛 🔍 🗸              |                             |                             |                                    | 1                   |
| Mail Queue Manager         |                             |                             |                                    |                     |
| C Restart Services         | <b>a</b>                    | 8                           | 39                                 |                     |
| Mail Server (Exim)         | Security Center             | Server Contacts             | Resellers                          |                     |
| Complete 2017 charal los   |                             |                             |                                    |                     |
| EULA Trademarks            | 6                           |                             | <b>1</b>                           |                     |
|                            | Service Configuration       | Locales                     | Backup                             |                     |
|                            |                             |                             |                                    |                     |
|                            |                             |                             |                                    |                     |
|                            | <u> 19</u>                  | ۷                           | 5                                  |                     |
|                            | Clusters                    | System Reboot               | Server Status                      |                     |
|                            |                             |                             |                                    |                     |
|                            |                             | 62                          |                                    |                     |
| Waiting for \$2.221.194.67 |                             |                             | <b></b>                            |                     |

4. Select the Advanced Editor tab.

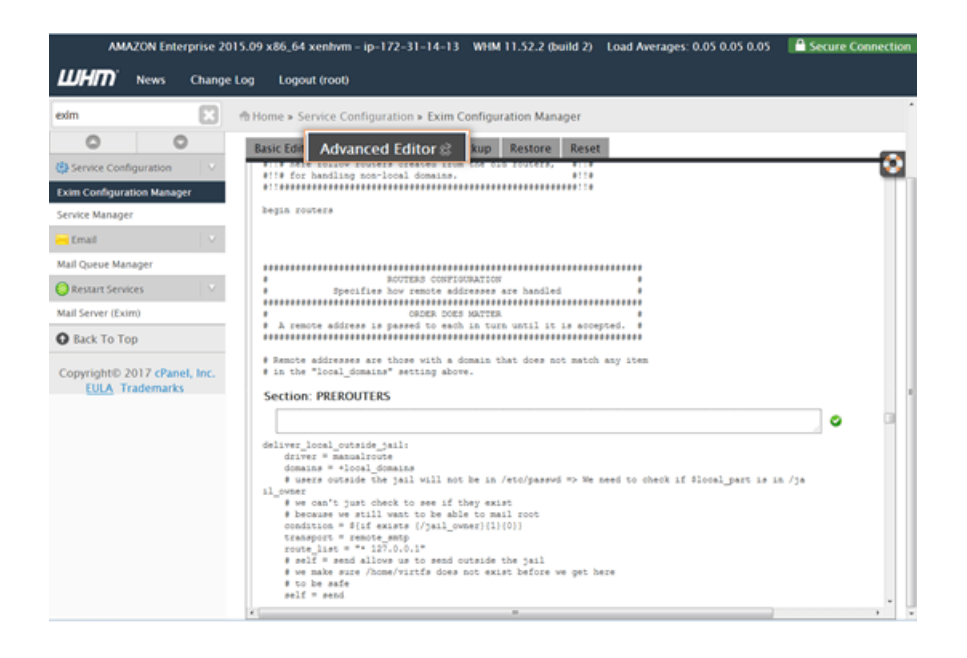

 Locate the PREROUTERS section. To locate the section quickly, press the keys Ctrl + F and search for the string prerouters.

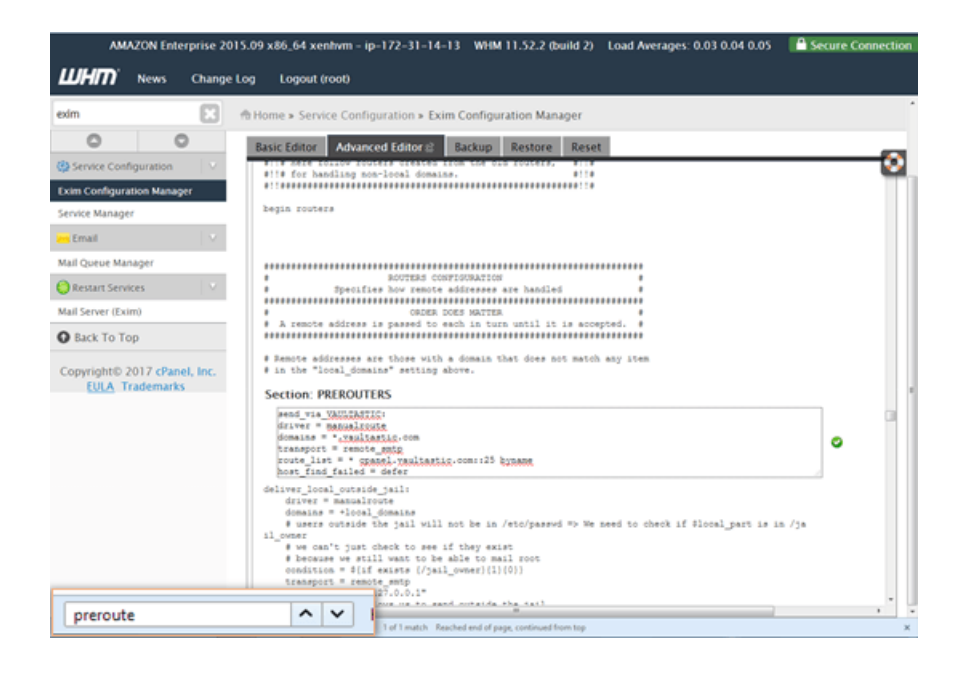

## 6. Enter the following lines in the text-box

```
send_via_VAULTASTIC:
driver = manualroute
domains = *.vaultastic.com
transport = remote_smtp
route_list = * cpanel-v4.vaultastic.com::25 byname
host_find_failed = defer
```

## In the route list mention the dns as cpanel-v4.vaultastic.com

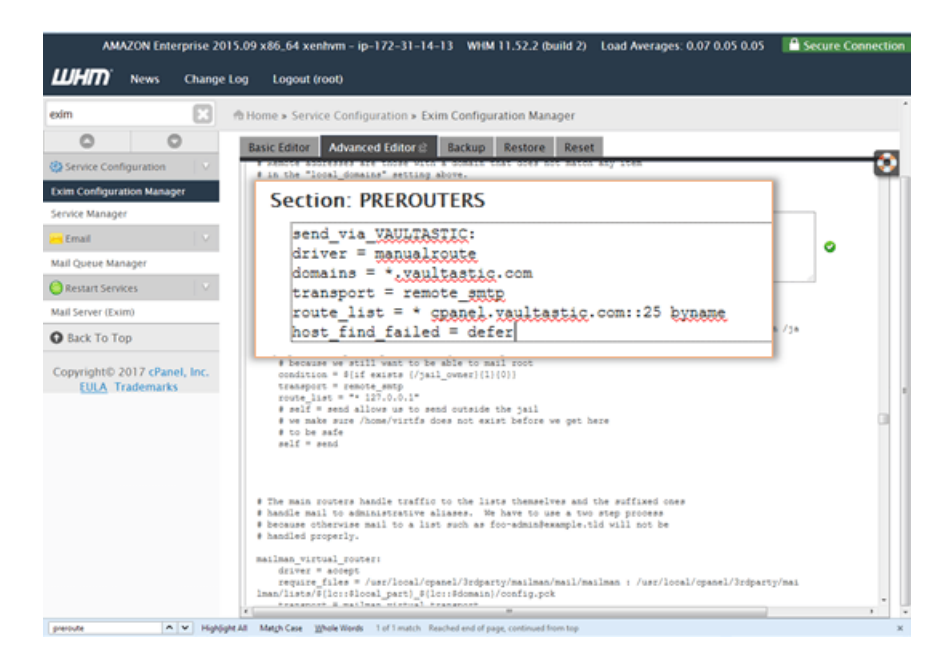

7. Scroll down and click the Save button.

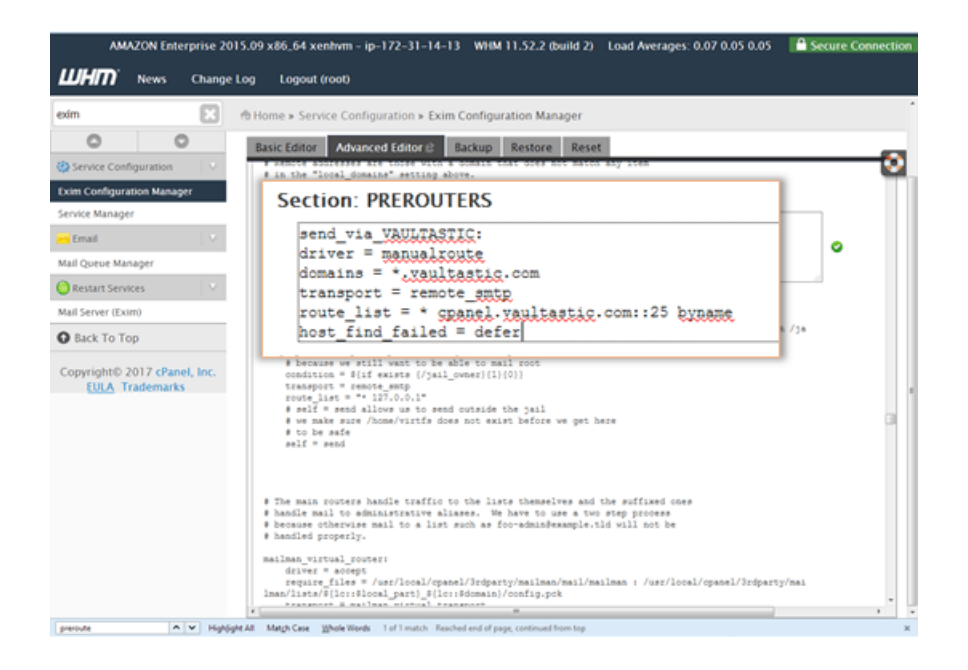

8. Scroll down and click the Save button.

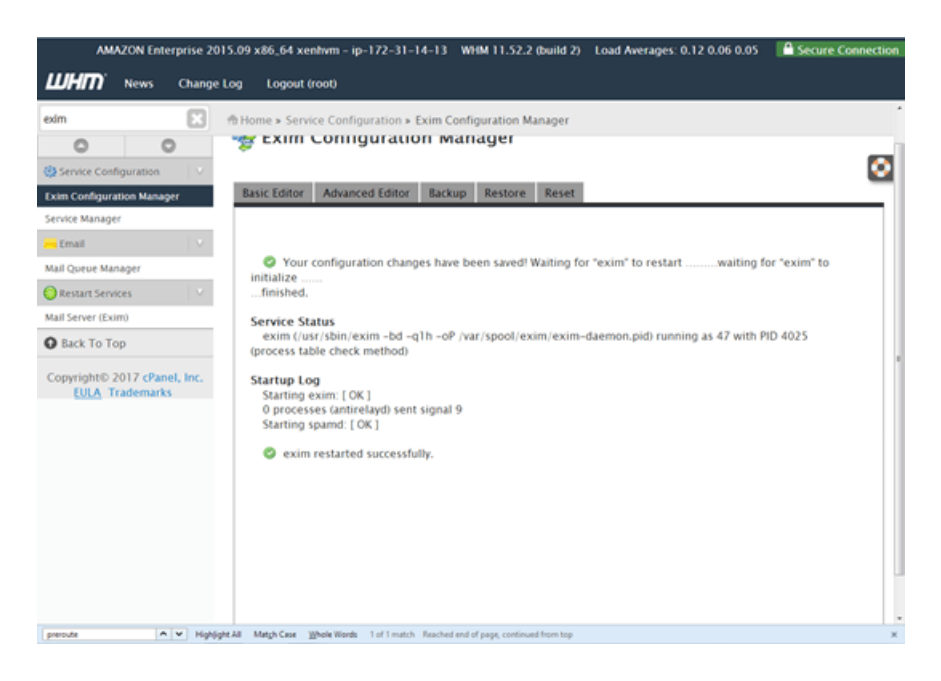